|                                                                                                    | Adding                      | g Users in               | to IGMS                 |               |                                                         |                          |           |                                |                                     |                           |
|----------------------------------------------------------------------------------------------------|-----------------------------|--------------------------|-------------------------|---------------|---------------------------------------------------------|--------------------------|-----------|--------------------------------|-------------------------------------|---------------------------|
| Dashboard Advanced Search -                                                                                                    |                             |                          | ( X                     |               | 1                                                       | •                        | GCC NR    | F HI Ad<br>ser Pro<br>laintair | min 1 (HL)<br>ofile<br>n Institutio | Admin) <del>-</del><br>on |
| Agency for<br>Science, Technology<br>and Research<br>CREATING GROWTH, ENHANCING LIVES                                                                   | Mucation                    | INISTRY OF I<br>SINGAPOR | HEALTH                  | NATIO:<br>Re  | NAL RESEAN<br>PRIME MINIST<br>SINGAP<br>search . Innova | RCH I<br>TER'S OF<br>ORE | FFICE     | e                              |                                     |                           |
| After logging in, click on the Nc Dashboard Advanced Search -                                                                                           | ame of user                 | and the                  | n <b>Maintain</b>       | Instituti     | on                                                      | <b>A</b>                 | GCCN      | RF HI A                        | dmin 1 (H                           | I Admin) 🕇                |
| Lama > Administration > Maintain Institution > Associate Mamber                                                                                         |                             |                          |                         |               |                                                         |                          | Ac        |                                | $\lambda$                           | 11                        |
|                                                                                                    | Institution<br>Information  | Ð                        | Associate<br>Member     | -             | 2                                                       | K                        |           | Ż                              |                                     |                           |
| ployee information                                                                                                    |                             |                          |                         |               |                                                         |                          |           |                                |                                     | ~                         |
| ise the addiremove buttons to assign user(s) their corresponding Function<br>orpPass, that is registered through the CorpPass Admin of your institution | nal Roles (as shown b<br>n. | elow) within you         | ir institution, in IGMS | 5. Please ens | sure that the user(                                     | s) have r                | egistered | I on IGN                       | IS with a v                         | valid                     |
| - 10 of 126 matching results found                                                                                                    |                             |                          |                         | ŀ             | ( < 1                                                   | 2                        | 3 4       | 5                              | >                                   | M                         |
| lame 🔺                                                                                                    | UEN                         | Is 2FA                   | Login Allowed           | ▲ E-ma        | il                                                      |                          | Functi    | onal Ro                        | ole                                 |                           |
| ASTAR PST DOR 7                                                                                                    | 200604346E                  | No                       | Yes                     | astar         | rSTdor7@email.co                                        | om                       | DOR       |                                |                                     |                           |
| ASTAR PST ORE 7                                                                                                    | 200604346E                  | No                       | Yes                     | astar         | rSTore7@email.co                                        | om                       | ORE       |                                |                                     |                           |
|                                                                                                    |                             |                          |                         |               |                                                         |                          | Remo      | ve 😑                           | Add                                 | •                         |

#### 2 Click on the Associate Member tab and click Add

The Associate Member screen displays all the users who currently have access to the institution in IGMS

| dd Employee Inform                                        | nation                                                        |                                  |                            | 2         |
|-----------------------------------------------------------|---------------------------------------------------------------|----------------------------------|----------------------------|-----------|
| * Identification no.                                      |                                                               | Name                             |                            |           |
| E-mail                                                    | p1@gmail.com                                                  |                                  |                            | -         |
|                                                           |                                                               |                                  | Search <b>Q</b> Clear      | Selection |
| * UEN                                                     | R1D1C0770U57Y5M4RT                                            | * Functional role                | Select Role                | *         |
| earch Results                                             |                                                               |                                  | Select Role<br>PI          |           |
|                                                           |                                                               |                                  | ORE                        |           |
| only the top 20 results are                               | displayed. If you do not find the person you are loo          | oking for please refine your sea |                            |           |
| nly the top 20 results are<br>1 of 1 matching results f   | displayed. If you do not find the person you are loo<br>found | oking for please refine your sea | AI DOR<br>AI ORE<br>AI DOR |           |
| nly the top 20 results are<br>- 1 of 1 matching results f | displayed. If you do not find the person you are loo<br>found | oking for please refine your sea | AI ORE<br>AI DOR<br>E-mail |           |

- 3 Search for the user using Identification Number, Name or Email. Click Search
- 4 Select the user by clicking on the **Checkbox** and click **Select**
- 5 Choose the Functional Role and click Save

|                                                                                                    |                                                                                     | Changing                   | user rol               | es in IGMS                |                                                                                  |                                  |               |
|----------------------------------------------------------------------------------------------------|-------------------------------------------------------------------------------------|----------------------------|------------------------|---------------------------|----------------------------------------------------------------------------------|----------------------------------|---------------|
| ashboard Advanced Search                                                                                                   | ÷                                                                                   | 4                          |                        | $\langle \langle \rangle$ |                                                                                  | GCC NRF HI Admin 1 (H            | II Admin)     |
|                                                                                                    |                                                                                     |                            |                        |                           | 0                                                                                | User Profile                     | ition         |
| SINGAPORE<br>CREATING GROWTH, EN                                                                                           | ar<br>echnology<br>Irch<br>Ministry of Edu<br>Singapore                             | ucation MIN                | ISTRY OF H<br>SINGAPOR | NA                        | ATIONAL RESEARCH<br>PRIME MINISTER'S O<br>SINGAPORE<br>Research . Innovation . I | C+ Logout<br>FFICE<br>Enterprise |               |
| 1 After logg                                                                                                    | ing in, click on the <b>Na</b>                                                      | <b>me</b> of user c        | and ther               | n Maintain Ins            | titution                                                                         |                                  |               |
| Dashboard Advanced Sear                                                                                                    | rch <del>v</del>                                                                    |                            |                        | $\langle \langle  $       |                                                                                  | GCC NRF HI Admin 1               | (HI Admir     |
| me > Administration > Maintair                                                                                             | n Institution > Associate Member                                                    | Institution<br>Information | 9                      | Associate<br>Member       | 2                                                                                |                                  |               |
| yee information<br>the add/remove buttons to assi<br>pPass, that is registered through<br>10 of 126 matching results found | ign user(s) their corresponding Functiona<br>the CorpPass Admin of your institution | al Roles (as shown bel     | ow) within you         | institution, in IGMS. Ple | ase ensure that the user(s) have                                                 | registered on IGMS with          | <b>v</b> alid |
| o or reo matering results round                                                                                            |                                                                                     |                            |                        |                           | <b>№ ≮ 1</b> 2                                                                   | 3 4 5 >                          | M             |
|                                                                                                    | •                                                                                   | UEN                        | Is 2FA                 | Login Allowed             | E-mail                                                                           | Functional Role                  |               |
| TAR PST DOR 7                                                                                                    |                                                                                     | 200604346E<br>200604346E   | No                     | Yes                       | astar I S I dor/@email.com<br>astarTSTore7@email.com                             | ORE                              |               |
|                                                                                                    |                                                                                     |                            |                        |                           |                                                                                  | Remove 🔿 🛛 Ad                    | id 📀          |
| 2 Click on th                                                                                                    | ne Associate Member                                                                 | tab and clic               | ck on th               | e <b>Name</b> link        |                                                                                  |                                  |               |
| dit Employee Inform                                                                                                    | nation                                                                              |                            |                        |                           |                                                                                  |                                  | ×             |
| Identification type                                                                                                    | Passport                                                                            | Ŧ                          | * 10                   | entification no.          | •••••                                                                            |                                  |               |
| Name                                                                                                    | P1                                                                                  |                            |                        | * UEN                     | R1D1C0770U57Y5                                                                   | M4RT                             |               |
|                                                                                                    |                                                                                     |                            | Г                      |                           |                                                                                  |                                  | -             |
| * Login Allowed                                                                                                    | Yes  No                                                                             |                            |                        | Functional role           | PI                                                                               |                                  | •             |

3 Choose the Functional Role

4 Click Save

Removing users' access in IGMS a GCC NRF HI Admin 1 (HI Admin) -Dashboard Advanced Search -🚨 User Profile 1 **Maintain Institution** € Logout NATIONAL RESEARCH F gency for cience, Technology PRIME MINISTER'S OFFICE SINGAPORE and Research **MINISTRY OF HEALTH** Research . Innovation . Enterprise Ministry of Education G GROWTH, ENHANCING LIVES After logging in, click on the Name of user and then Maintain Institution 🐣 GCC NRF HI Admin 1 (HI Admin) 🕶 Dashboard Advanced Search -Home > Administration > Maintain Institution > Associate Member Associate Institution 2 Information Member Employee information Use the add/remove buttons to assign user(s) their corresponding Functional Roles (as shown below) within your institution, in IGMS. Please ensure that the user(s) have registered on IGMS with a valid CorpPass, that is registered through the CorpPass Admin of your institution. 1 - 10 of 126 matching results found K N ¢ 4 5 > 3 Name UEN Is 2FA Login Allowed 🔺 E-mail **Functional Role** ASTAR PST DOR 7 200604346E astarTSTdor7@email.com 2 DOR No Yes ASTAR PST ORE 7 200604346E No Yes astarTSTore7@email.com ORE Add 🗲 2 Click on the Associate Member tab and click on the Name link

Edit Employee Information Identification type Passport \* Identification no. v ..... Name P1 \* UEN R1D1C0770U57Y5M4RT 3 Login Allowed 🖲 Yes 🔘 No \* Functional role PI v E-mail p1@gmail.com Cancel 🗙 Save 💾 3 Set the Login Allowed field as No

Click Save

#### Approving Users in IGMS

### Things to take note

Users whose Host Institution shares the same UEN as another Host Institution will require HI Admin approval before they can access IGMS

Users will be prompted to choose the Host Institution when the system detects that the UEN is shared with another Host Institution

HI Admin will be notified via email when users register in IGMS

To get to the screen below, click on the Associate Member tab

| orpPass, that is registered thr                                                            | rough the CorpPass Admin of your institution                                        | on.                 |                                  |                                                                                                    |                                                        |                 |   |
|--------------------------------------------------------------------------------------------|-------------------------------------------------------------------------------------|---------------------|----------------------------------|----------------------------------------------------------------------------------------------------|--------------------------------------------------------|-----------------|---|
| - 20 of 130 matching results                                                               | found                                                                               |                     |                                  |                                                                                                    | K < 1 2                                                | 3 4 5 >         | M |
| lame                                                                                       |                                                                                     | UEN                 | Is 2FA                           | Login Allowed                                                                                                    | E-mail                                                 | Functional Role |   |
| STAR PST PI 9                                                                              |                                                                                     | 200604346E          | No                               | Yes                                                                                                    | astarPSTpi9@email.com                                  | PI              |   |
| GovTech PST AI DOR 1                                                                       |                                                                                     | 200604346E          | No                               | Yes                                                                                                    | gtPSTaidor1@email.com                                  | AI DOR          |   |
| SovTech PST ALORE 1                                                                        |                                                                                     | 200604346E          | No                               | Yes                                                                                                    | gtPSTaiore1@email.com                                  | AI ORE          |   |
| Click on the                                                                               | e <b>Name</b> link<br>mation                                                        |                     |                                  |                                                                                                    |                                                        | 1               | × |
| Click on the temployee Inform                                                              | e Name link<br>mation<br>user(s) have registered on IGMS                            | with a valid CorpPa | iss, that is re                  | gistered through t                                                                                                    | he CorpPass Admin of you                               | r institution.  | × |
| Click on the<br>t Employee Inform<br>Please ensure that the<br>Identification type         | Name link mation user(s) have registered on IGMS Passport                           | with a valid CorpPa | ss, that is re                   | gistered through the state of the state of t | he CorpPass Admin of you                               | r institution.  | × |
| Click on the<br>t Employee Inform<br>Please ensure that the<br>Identification type<br>Name | Name link mation user(s) have registered on IGMS Passport ASTAR PST PI 9            | with a valid CorpPa | ss, that is re                   | gistered through the state of the state of t | he CorpPass Admin of you<br><br>200604346E             | r institution.  | × |
| Click on the<br>t Employee Inform<br>Please ensure that the<br>Identification type<br>Name | Name link mation user(s) have registered on IGMS Passport ASTAR PST PI 9 • Yes O No | with a valid CorpPa | ss, that is re<br>+ Iden<br>+ Fu | gistered through th<br>tification no.<br>+ UEN<br>inctional role                                                                                                    | he CorpPass Admin of you<br>••••••<br>200604346E<br>Pl | r institution.  | × |

Set the Login Allowed field as Yes

2

3 Select the **Functional Role** and **Save** 

To access training guides, please go to IGMS website> **Help**> **Training Guides**. You may also contact IGMS helpdesk at <u>helpdesk@researchgrant.gov.sg</u> or at 6556 8807 or 6556 6971 for assistance.